# Remplacement du centre de gestion de pare-feu sécurisé dans une paire HA

## Table des matières

| Introduction                                                               |
|----------------------------------------------------------------------------|
| Conditions préalables                                                      |
| Exigences                                                                  |
| Composants utilisés                                                        |
| Configurer                                                                 |
| Solution 1                                                                 |
| Processus de remplacement d'une unité défectueuse par une unité de secours |
| Solution 2                                                                 |
| Processus de remplacement d'une unité défectueuse sans sauvegarde          |
| Vérification                                                               |
| <u>Dépannage</u>                                                           |
| Informations connexes                                                      |

## Introduction

Ce document décrit comment remplacer un centre de gestion de pare-feu sécurisé défectueux dans une paire haute disponibilité (HA).

## Conditions préalables

#### Exigences

Cisco vous recommande de connaître cette rubrique :

Cisco Secure Firewall Management Center (FMC)

#### Composants utilisés

Les informations contenues dans ce document sont basées sur les versions de matériel et de logiciel suivantes :

 Cisco Secure Firewall Management Center (FMC) exécutant la version 7.2.5 (1) en mode haute disponibilité

The information in this document was created from the devices in a specific lab environment. All of the devices used in this document started with a cleared (default) configuration. Si votre réseau est en ligne, assurez-vous de bien comprendre l'incidence possible des commandes.

# Configurer

Solution 1

Processus de remplacement d'une unité défectueuse par une unité de secours

Étape 1 : Attribuez l'unité opérationnelle comme étant active. Pour plus d'informations, référezvous à <u>Homologues de commutation dans la paire haute disponibilité de Management Center.</u>

| Firew            | vall Managem<br>tion / Other Integrat  | ent Center                           | Devices             | Integration    |                                                                                                    |                                                   |                                               |                                                                                                    | ् 🔮 🌣 🖨 admin                                   | · the secure  |
|------------------|----------------------------------------|--------------------------------------|---------------------|----------------|----------------------------------------------------------------------------------------------------|---------------------------------------------------|-----------------------------------------------|----------------------------------------------------------------------------------------------------|-------------------------------------------------|---------------|
| Cloud Service    | s Hich Availab                         | ity eStreamer                        | Host Input Clier    |                |                                                                                                    |                                                   |                                               |                                                                                                    |                                                 | Peer Manager  |
|                  |                                        | ing bootstantion                     | From ingres control |                |                                                                                                    |                                                   |                                               | Switch Peer R                                                                                                    | oles Ø Break HA II Pause Sy                     | nchronization |
|                  | Summary                                |                                      |                     |                |                                                                                                    |                                                   | System Status                                 |                                                                                                    |                                                 |               |
|                  | Status                                 |                                      |                     |                | Degraded- Synchronization incomplete ( No connection between high availability Management Centers )                                 |                                                   |                                               | Local<br>Standby - Secondary<br>(10.28.1.150)                                                                                                    | Remote<br>Active - Primary<br>(10.28.1.149)     |               |
|                  | Synchronization                        |                                      |                     |                | A Failed                                                                                                    |                                                   | Operating System                              | 7.2.5                                                                                                    | 7.2.5                                           |               |
|                  | Active System                          |                                      |                     |                | 10.28.1.149<br>( HA synchronization time : Thu Apr 11 20:31:24 2024 )                                                               |                                                   | Software Version                              | 7.2.5.1-29                                                                                                    | 7.2.5.1-29                                      |               |
|                  | Standby System                         |                                      |                     |                | 10.28.1.150 (HA synchronization time : Thu Apr 11 20:30:08 2024 )                                                                   |                                                   | Model                                         | Secure Firewall Management Center for VMware                                                                                                    | Secure Firewall Management Center for<br>VMware |               |
|                  |                                        |                                      |                     |                |                                                                                                    |                                                   |                                               |                                                                                                    |                                                 |               |
| Firev<br>Integra | vall Managem<br>ition / Other Integral | ent Center<br>ons / High Availabilit | Devices             | Integration    |                                                                                                    |                                                   |                                               |                                                                                                    | 0, 💕 O 😡 admin •                                | due SECURE    |
| Cloud Service    | rs High Availat                        | lity eStreamer                       | Host input Clier    | t              |                                                                                                    |                                                   |                                               |                                                                                                    |                                                 | Peer Manager  |
|                  |                                        |                                      |                     |                |                                                                                                    |                                                   |                                               | Switch Peer R                                                                                                    | ies 🖉 Break HA 🛛 🔲 Pause Sy                     | nchronization |
|                  | Summary                                |                                      |                     |                |                                                                                                    |                                                   | System Status                                 |                                                                                                    |                                                 |               |
|                  | Status                                 |                                      | ( No connectio      | in between hig | Degraded - Synchronization incomplete<br>h availability Management Centers , Database is not running in high<br>availability mode ) |                                                   |                                               | Local<br>Standby - Secondary<br>(10.28.1.150)                                                                                                    | Remote<br>Active - Primary<br>(10.28.1.149)     |               |
|                  | Synchronization                        |                                      |                     |                | 🔺 Falled                                                                                                    | 1                                                 | Operating System                              | 7.2.5                                                                                                    | 7.2.5                                           |               |
|                  | Active System                          |                                      |                     |                | 10.28.1.149<br>( HA synchronization time : Thu Apr 11 20.31:24 2024 )                                                               |                                                   | Software Version                              | 7.2.5.1-29                                                                                                    | 7.2.5.1-29                                      |               |
|                  | Standby System                         |                                      |                     |                | 10.28.1.150<br>( HA synchronization time : Thu Apr 11 20:30:08 2024 )                                                               |                                                   | Model                                         | Secure Firewall Management Center for VMware                                                                                                    | Secure Firewall Management Center for<br>VMware |               |
|                  |                                        |                                      |                     |                |                                                                                                    |                                                   |                                               | Switching Roles                                                                                                    | 0                                               |               |
|                  |                                        |                                      |                     |                | Warnin<br>This op<br>the back                                                                                                    | ng<br>eration may affect cr<br>kground. Do you wa | tical processes running in<br>rd to continue? | Active Management Center is<br>unavailable. Making this Manage<br>Center active will cause split brai<br>when the old active comes up. D<br>want to continue? | n,<br>o you                                     |               |
|                  |                                        |                                      |                     |                |                                                                                                    |                                                   |                                               |                                                                                                    |                                                 |               |

Étape 2 : Réinstallez la nouvelle unité pour qu'elle corresponde à la version logicielle de l'unité active. Référez-vous à <u>Réinstaller un modèle matériel d'un Cisco Secure Firewall Management</u> <u>Center</u> pour plus d'informations.

Étape 3 : restaurez la sauvegarde des données de l'unité défaillante vers le nouveau centre de gestion. Accédez à System > Backup/Restore, téléchargez le fichier de sauvegarde et restaurez-le sur la nouvelle unité.

| Firewall Management Center Overview Analysis          | Policies Devices Objects    | Integration                                                                                                    |             |                 | D          | eploy Q 💕 Ö 😡             | admin •       | SECURE        |
|-------------------------------------------------------|-----------------------------|----------------------------------------------------------------------------------------------------|-------------|-----------------|------------|---------------------------|---------------|---------------|
| Backup Management Backup Profiles                     |                             |                                                                                                    |             |                 |            |                           |               | emote Storage |
|                                                       |                             |                                                                                                    |             | Firewall Manage | ment Backu | D Managed Device Bac      | kup Upi       | oed Beckup    |
|                                                       |                             | Info     New backups found on system. Importing     X     backup information.                                          |             |                 |            |                           |               |               |
| Firewall Management Backups                           |                             |                                                                                                    |             |                 |            |                           |               |               |
| System Information                                    | Date Created                | File Name                                                                                                    | VD8 Version | Location        | Size (M8)  | Configurations            | Events        | TID           |
| Secure Firewall Management Center for VMware v7.2.5.1 | 2024-04-11 16:50:31         | Beckup_Active_00-2024-04-10T23-07-42.tar                                                                               | build 353   | Local           | 250        | Yes                       | Yes           | Yes           |
| Browall Management Center for VMware v7.2.5.1         | 2024-04-11 16:22:24         | Backup_NewUnit_00-2024-04-11120-17-36.tar                                                                              | build 353   | Local           | 236        | Yes                       | Yes           | Yes           |
| Restore Download Delete Move                          |                             |                                                                                                    |             |                 |            | Storage Location: /var/st | (/backup/ (De | k Usage: 9%)  |
| Firewaii Management Center Overvew Anayas Posces      | Devices Objects Integration |                                                                                                    |             |                 | L          | xepnoy Q, GF Q, G         | admin • ;     | note Storage  |
|                                                       |                             | Info Viu are about to replace or modify key system lise. The system will be reboted at the end of the restore process. |             |                 |            |                           |               |               |
|                                                       | Restore                     | Backup Backup Active_00-2024-04-18723-07-42.ter<br>Configuration Data<br>Restore Event Data<br>Director Data           |             |                 |            |                           |               |               |

Étape 4 : Si nécessaire, mettez à jour la même version des mises à jour de la base de données de géolocalisation (GeoDB), de la base de données de vulnérabilités (VDB) et des mises à jour du logiciel système que l'unité active afin d'assurer la cohérence.

Active Unit

New Unit

| *<br>Firewall Management Center                                                                                                    | * * * * * * * * * * * * * * * * * * *                                                                                                    |
|----------------------------------------------------------------------------------------------------|----------------------------------------------------------------------------------------------------|
| Version 7.2.5.1 (build 29)         Model       Secure Firewall Management Center for VMware         Serial Number       None         Snort Version       2.9.20 (Build 5100)         Snort3 Version       3.1.21.501 (Build 26)         Rule Pack Version       2655         Module Pack Version       3019         LSP Version       Isp-rel-20220511-1540         VDB Version       build 353 (2022-03-07 22:13:19)         Rule Update Version       2022-01-06-001-vrt         Geolocation Update Version       Country Code: 2022-05-11-103, IP: None         OS       Cisco Firepower Extensible Operating System (FX-OS)         2.12.0 (build 519)       Hostname         For technical/system questions, email tac@cisco.com phone: 1-800-553-2447 or         1-408-526-7209. Copyright 2004-2023, Cisco and/or its affiliates. All rights reserved. | Version 7.2.5.1 (build 29)         Model       Secure Firewall Management Center for VMware         Serial Number       None         Snort Version       2.9.20 (Build 5100)         Snort3 Version       3.1.21.501 (Build 26)         Rule Pack Version       2655         Module Pack Version       3019         LSP Version       Isp-rel-20220511-1540         VDB Version       build 353 (2022-03-07 22:13:19)         Rule Dpdate Version       2022-01-06-001-wt         Geolocation Update Version       Country Code: 2022-05-11-103, IP: None         OS       Cisco Firepower Extensible Operating System (FX-OS)         2.12.0 (build 519)         Hostname       frepower |
| Copy                                                                                                    | Close                                                                                                    |

Étape 5 : Une fois les mises à jour terminées, les deux unités peuvent afficher un état actif, ce qui peut conduire à un état de cerveau divisé HA.

Étape 6 : passez à la configuration manuelle de l'unité qui a été continuellement opérationnelle comme étant active. Cela lui permet de synchroniser la dernière configuration avec l'unité de remplacement.

| Firew                | vall Manager   | ment Center      | Overview                                    | Analysis                                        | Policies                                                     | Devices                         | Objects                  | Integration             | _                      |                                |                         |                           |                            |                                         | Dep                 | iay a 💣                      | 0 0 =0        | min + Gine SECUR                               |
|----------------------|----------------|------------------|---------------------------------------------|-------------------------------------------------|--------------------------------------------------------------|---------------------------------|--------------------------|-------------------------|------------------------|--------------------------------|-------------------------|---------------------------|----------------------------|-----------------------------------------|---------------------|------------------------------|---------------|------------------------------------------------|
| Cloud Service        | s Realms       | Identity Sources | High Availability                           | eStreamer                                       | Host Inpu                                                    | t Client Sma                    | art Software I           | Manager On-Pri          | New Th                 |                                |                         |                           |                            |                                         |                     |                              |               | Peer Manager                                   |
|                      |                |                  |                                             |                                                 |                                                              |                                 |                          |                         |                        |                                |                         |                           |                            | E2 Moke Me A                            | ctvo 🛛 🖗            | Brook HA                     |               | se Synchronization                             |
|                      |                |                  |                                             |                                                 |                                                              |                                 |                          | This                    | is high availability p | pair is in split brain. Make o | ne Management Ce        | mer active by clicking 'N | Make Me Active'. 🗙         |                                         |                     |                              |               |                                                |
|                      | Summany        |                  |                                             |                                                 |                                                              |                                 |                          |                         |                        | Sustam                         | Status                  |                           |                            |                                         |                     |                              |               |                                                |
|                      | Status         |                  |                                             |                                                 | 🔺 Spil                                                       | t Brain - Manage                | ement Cente              | r is active on bo       | oth peers.             | System                         | Junio                   |                           | Local<br>Solit Brain - Se  | condary                                 |                     | Remote<br>Solit Brain - Prim | ary           |                                                |
|                      | Synchronizatio | n                |                                             |                                                 |                                                              | ( controller )                  | in the control           |                         | A Failed               |                                |                         |                           | (10.28.1.1                 | 50)                                     |                     | (10.28.1.149)                |               |                                                |
|                      | Active System  |                  |                                             |                                                 |                                                              |                                 |                          | 10.                     | .28.1.150              | Operatin                       | g System                |                           | 7.2.5                      | 29                                      |                     | 7.2.5                        |               |                                                |
|                      | Standby Syste  | -                |                                             |                                                 | 0                                                            | A synchronizatio                | on time : The            | 10:<br>Apr 11 21:03:0   | 28.1.149<br>00 2024 )  | Model                          |                         | Secure                    | Firewall Management        | nt Center for VMwar                     | e Secure Fi         | rewall Manageme<br>VMware    | ent Center fo | ,                                              |
|                      |                |                  |                                             |                                                 |                                                              |                                 |                          |                         |                        |                                |                         |                           |                            |                                         |                     |                              |               |                                                |
|                      |                |                  |                                             |                                                 |                                                              |                                 |                          |                         |                        |                                |                         |                           |                            |                                         |                     |                              |               |                                                |
| High Av              | vailability    | eStreamer        | Host Input Clier                            | nt Sm                                           | art Softwa                                                   | re Manager                      | On-Prem                  | 1                       |                        |                                |                         |                           |                            |                                         |                     |                              |               |                                                |
|                      | _              |                  |                                             |                                                 |                                                              |                                 |                          |                         |                        |                                |                         |                           |                            |                                         |                     |                              |               |                                                |
|                      |                |                  |                                             |                                                 |                                                              |                                 |                          |                         |                        |                                |                         |                           |                            |                                         | Make                | Me Active                    | 9             | Break HA                                       |
|                      |                |                  |                                             |                                                 |                                                              |                                 | This hi                  | igh availabilit)        | ty pair is in spl      | lit brain. Make one N          | Aanagement Ce           | enter active by clic      | cking "Make Me             | Active'. 🗙                              |                     |                              |               |                                                |
|                      |                |                  |                                             |                                                 |                                                              |                                 |                          |                         |                        |                                |                         |                           |                            |                                         |                     |                              |               |                                                |
|                      |                |                  |                                             |                                                 |                                                              |                                 |                          |                         |                        | System Sta                     | atus                    |                           |                            |                                         |                     |                              |               |                                                |
|                      |                |                  | 🔺 Split Brai<br>(                           | in - Manaç<br>(Database                         | pement Ce<br>is not con                                      | nter is active<br>figured for h | e on both<br>high availa | peers.<br>ability )     |                        |                                |                         |                           | Split                      | Local<br>Brain - Secon<br>(10.28.1.150) | dary                |                              | Sį            | Remote<br>alit Brain - Primar<br>(10.28.1.149) |
|                      |                |                  |                                             |                                                 |                                                              |                                 | <b>A</b>                 | Failed                  |                        | Operating Sy                   | rstern                  |                           |                            | 7.2.5                                   |                     |                              |               | 7.2.5                                          |
|                      |                |                  | ( HA sy                                     | nchronizat                                      | tion time : '                                                | Thu Apr 11 2                    | 10.28<br>21:03:25        | .1.150<br>2024 )        |                        | Software Ver                   | sion                    |                           |                            | 7.2.5.1-29                              |                     |                              |               | 7.2.5.1-29                                     |
|                      |                |                  | ( HA sy                                     | nchronizat                                      | tion time : '                                                | Thu Apr 11 2                    | 10.28<br>21:03:00        | .1.149<br>2024 )        |                        | Model                          |                         | 5                         | ecure Firewall             | Management C                            | enter for VN        | hware S                      | ocure Fire    | wall Management<br>VMware                      |
|                      |                |                  |                                             |                                                 |                                                              |                                 | P                        |                         |                        |                                |                         |                           | Make Me                    | Active                                  |                     | 0                            |               |                                                |
|                      |                |                  |                                             |                                                 |                                                              |                                 | V                        | Varning<br>his operatio | on may affect          | t critical processes           | running in<br>e and the |                           | Do you wan<br>Center activ | t to make thi<br>e and peer s           | s Manage<br>tandby? | ment                         |               |                                                |
| u<br>or<br>ov<br>sta |                |                  | ther peer wi<br>verwrite con<br>tandby peer | ill become a<br>nfiguration an<br>r. Do you wan | standby. The activ<br>nd policies present<br>nt to continue? | e peer will<br>on the           |                          |                         | 9                      | ancel                          | ОК                      |                           |                            |                                         |                     |                              |               |                                                |
|                      |                |                  |                                             |                                                 |                                                              |                                 | L                        |                         |                        | No                             | Yes                     | ]                         |                            |                                         |                     |                              |               |                                                |

Étape 7 : Une fois la synchronisation réussie, ce qui peut prendre un certain temps, accédez à l'interface Web de l'unité active. Modifiez ensuite les rôles, en positionnant la nouvelle unité en tant qu'appliance active.

#### Solution 2

Processus de remplacement d'une unité défectueuse sans sauvegarde

Étape 1 : Attribuez l'unité opérationnelle comme étant active. Pour plus d'informations, référezvous à <u>Homologues de commutation dans la paire haute disponibilité de Management Center.</u>

| Firewall Management Center                 | y Devices Integration                                                                                                    |                             |                                                                                                    | Q 💞 Ö 🛛 admin •                                 |
|--------------------------------------------|----------------------------------------------------------------------------------------------------|-----------------------------|----------------------------------------------------------------------------------------------------|-------------------------------------------------|
| Cloud Services High Availability eStreamer | Host Input Client                                                                                                    |                             |                                                                                                    | Peer Manager                                    |
|                                            |                                                                                                    |                             | Switch Peer Role                                                                                                    | IS Preak HA. II Pause Synchronization           |
| Summary                                    |                                                                                                    | System Status               | /                                                                                                    |                                                 |
| Status                                     | No connection between high availability Management Centers , Database is not running in high wailability mode )                                                                                                    |                             | Local<br>Standby - Primary<br>(10.28.1.149)                                                                                                    | Remote<br>Active - Secondary<br>(10.28.1.150)   |
| Synchronization                            | A Falled                                                                                                    | Operating System            | 7.2.5                                                                                                    | 7.2.5                                           |
| Active System                              | 10.28.1.150                                                                                                    | Software Version            | 7.2.5.1-29                                                                                                    | 7.2.5.1-29                                      |
| Standby System                             | ( PA Synchronization time : Inv Apr 11 21:55:43 2024 )<br>10221 - 10221 - | Model                       | Secure Firewall Management Center for VMware                                                                                                    | Secure Firewall Management Center for<br>VMware |
|                                            | ( He synchronization time : Interact 11 21 Sec. 2226 )                                                                                                    |                             |                                                                                                    |                                                 |
|                                            | Warning<br>This operation may affect critical pro-<br>the background. Do you want to con                                                                                                    | cesses running in<br>tinue? | Switching Roles  Active Management Center is unwailable. Making this Management Center active walt brain, where solutions use to be out want to continue?  Cancel C |                                                 |

Étape 2 : Réinstallez la nouvelle unité pour qu'elle corresponde à la version logicielle de l'unité active. Référez-vous à <u>Réinstaller un modèle matériel d'un Cisco Secure Firewall Management</u> <u>Center</u> pour plus d'informations.

Étape 3 : Si nécessaire, mettez à jour la même version des mises à jour de la base de données de géolocalisation (GeoDB), de la base de données de vulnérabilités (VDB) et des mises à jour du logiciel système que l'unité active afin d'assurer la cohérence.

**Operational Unit** 

Replacement

| Firewall M                                                                                                    | ×<br>anagement Center                                                                                                    | Firewall Ma                                                                                                    | ×<br>anagement Center                                                                                                    |
|----------------------------------------------------------------------------------------------------|----------------------------------------------------------------------------------------------------|----------------------------------------------------------------------------------------------------|----------------------------------------------------------------------------------------------------|
| Version 7.2.5.1 (build 29<br>Model<br>Serial Number<br>Snort Version<br>Rule Pack Version<br>Module Pack Version<br>LSP Version<br>Rule Update Version<br>Geolocation Update Versi<br>OS<br>Hostname<br>For technical/system questio<br>1-408-526-7208. Copyright | )<br>Secure Firewall Management Center for VMware<br>None<br>2.9.20 (Build 5100)<br>3.1.21.501 (Build 26)<br>2655<br>3019<br>Isp-rel-20220511-1540<br>build 353 (2022-03-07 22:13:19)<br>2022-01-06-001-vrt<br>ion Country Code: 2022-05-11-103, IP: None<br>Cisco Firepower Extensible Operating System (FX-OS)<br>2.12.0 (build 519)<br>frepower<br>ns, email tsc@cisco.com phone: 1-800-553-2447 or<br>2004-2023, Cisco and/or its atfiliates. All rights reserved. | Version 7.2.5.1 (build 29)<br>Model<br>Serial Number<br>Snort Version<br>Rule Pack Version<br>LSP Version<br>VDE Version<br>Rule Update Version<br>Geolocation Update Versio<br>OS<br>Hostname<br>For technical/system question<br>1-408-526-7209. Copyright 2 | Secure Firewall Management Center for VMware<br>None<br>2.9.20 (Build 5100)<br>3.1.21.501 (Build 26)<br>2655<br>3019<br>Isp-rel-20220511-1540<br>build 353 (2022-03-07 22:13:19)<br>2022-01-06-001-vrt<br>m Country Code: 2022-05-11-103, IP: None<br>Cisco Firepower Extensible Operating System (FX-OS)<br>2.12.0 (build 519)<br>frepower<br>s. email tac@cisco.com phone: 1-800-553-2447 or<br>2004-2023, Cisco and/or its affiliates. All rights reserved. |

Étape 4 : utilisez l'interface Web du centre de gestion actif pour interrompre la haute disponibilité. Lorsque vous y êtes invité, sélectionnez l'option Manage registered devices à partir de cette console.

| Firev<br>Integra | vall Management Center<br>tion / Other Integrations / High Availab | Dility Overview Analysis Policies Devices Object                                                    | s Integration                                                                                                    |                                                                                                    |                                            | Deploy Q 💕 Ø 🔕 admin • d SECURE                           |
|------------------|--------------------------------------------------------------------|----------------------------------------------------------------------------------------------------|----------------------------------------------------------------------------------------------------|----------------------------------------------------------------------------------------------------|--------------------------------------------|-----------------------------------------------------------|
| Cloud Service    | s Realms Identity Sources                                          | High Availability eStreamer Host Input Client Smart Softwa                                          | re Manager On-Prem                                                                                                    |                                                                                                    |                                            | Peer Manager                                              |
|                  |                                                                    |                                                                                                    |                                                                                                    |                                                                                                    | S Sar                                      | tch Peer Roles                                            |
|                  | Summary                                                            |                                                                                                    |                                                                                                    | System Status                                                                                                    |                                            |                                                           |
|                  | Status                                                             | <ul> <li>Legraded-<br/>( No connection between high availability Management Centers , Da</li> </ul> | Synchronization incomplete<br>tabase is not configured for<br>high availability )                                                            |                                                                                                    | Local<br>Active - Primary<br>(10.28.1.149) | Remote<br>Standby - Secondary<br>(10.28.1.150)            |
|                  | Synchronization                                                    |                                                                                                    | A Failed                                                                                                    | Operating System                                                                                                    | 7.2.5                                      | 7.2.5                                                     |
|                  | Active System                                                      |                                                                                                    | 10.28.1.149                                                                                                    | Software Version                                                                                                    | 7.2.5.1-29                                 | 7.2.5.1-29                                                |
|                  | Standby System                                                     | ( HA synchronization time :<br>( HA synchronization time :                                          | Break HA                                                                                                    | 0                                                                                                    | Secure Firewall Management Center for      | r Wilware Secure Firewall Management Center for<br>VMware |
|                  |                                                                    |                                                                                                    | How do you want to manage of<br>Manage registered dev<br>Manage registered dev<br>Stop managing register<br>All devices will be unregistered | devices after breaking high availability?<br>vices from this console.<br>vices from geen console.<br>red devices from both consoles. |                                            |                                                           |
|                  |                                                                    |                                                                                                    |                                                                                                    | Cancel                                                                                                    |                                            |                                                           |

Étape 5 : Reconfigurez la haute disponibilité du centre de gestion en configurant le centre de gestion opérationnel comme principal et l'unité de remplacement comme secondaire. Pour obtenir des instructions détaillées, consultez <u>Établissement de la haute disponibilité de Management</u> <u>Center.</u>

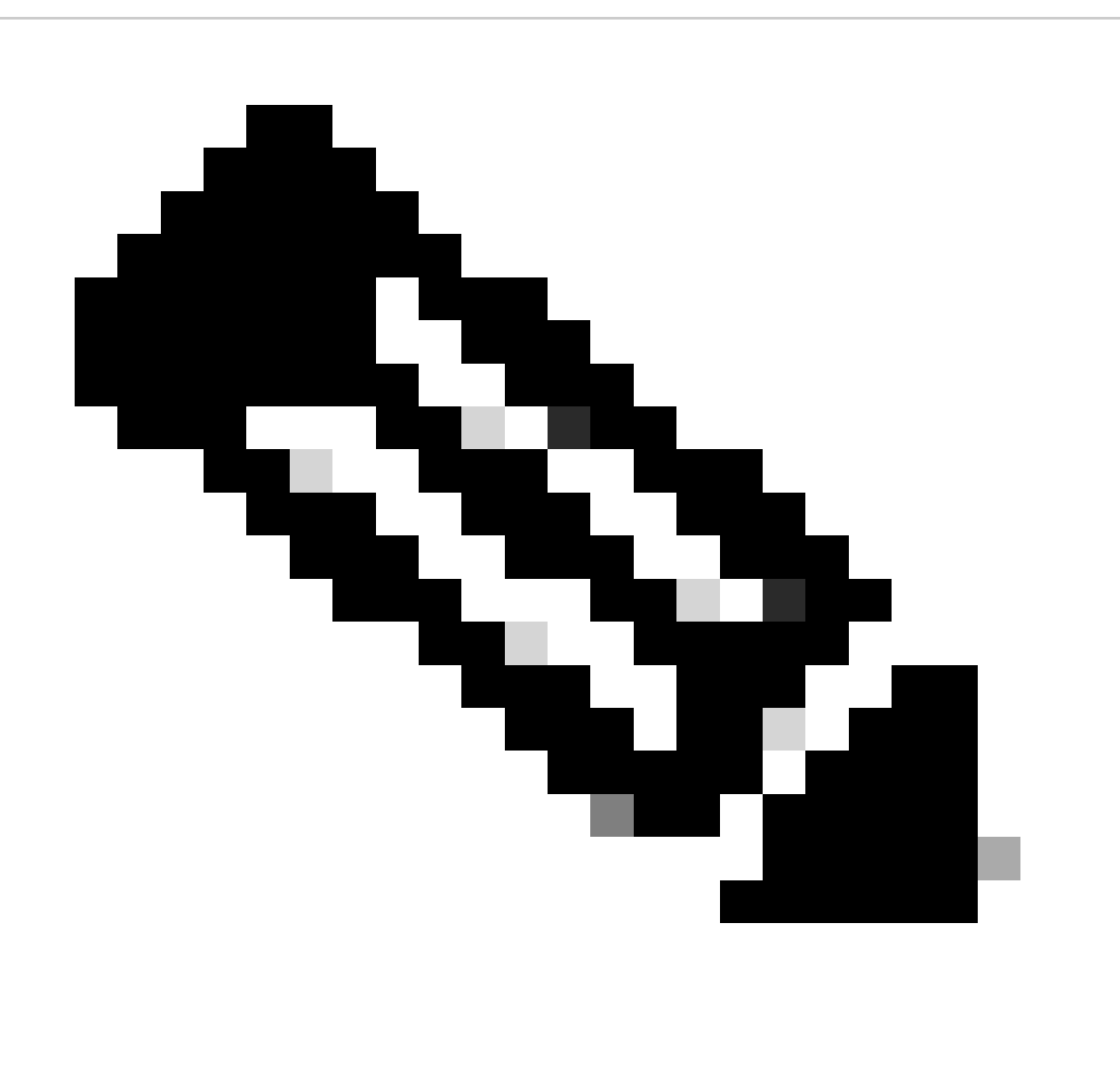

Remarque : lorsque la haute disponibilité est rétablie, la dernière configuration du centre

de gestion principal est synchronisée avec celle du centre de gestion secondaire. Les licences Classic et Smart sont conçues pour s'intégrer facilement.

### Vérification

Utilisez cette section pour confirmer que votre configuration fonctionne correctement.

Une fois la synchronisation terminée, le résultat attendu est Status Healthy et Synchronization OK.

| Firewall Management Center<br>Integration / Other Integrations / High Availability | Overview Analysis         | Policies Devices Objects Integration                                  |                  |                                              | Deploy Q 🧬 Q 🖨 admin • 👘 SECURI         |
|------------------------------------------------------------------------------------|---------------------------|-----------------------------------------------------------------------|------------------|----------------------------------------------|-----------------------------------------|
| Cloud Services Realms Identity Sources Hi                                          | gh Availability eStreamer | Host Input Client Smart Software Manager On-Prem                      |                  |                                              | Peer Manager                            |
|                                                                                    |                           |                                                                       |                  | Switch Peer Ro                               | es 🖗 Break HA 🛛 🔢 Pause Synchronization |
| Summary                                                                            |                           |                                                                       | System Status    |                                              |                                         |
| Status                                                                             |                           | <ul> <li>Healthy</li> </ul>                                           |                  | Local<br>Active - Primary                    | Remote<br>Standby - Secondary           |
| Synchronization                                                                    |                           | © OK                                                                  |                  | (10.28.1.149)                                | (10.28.1.150)                           |
| Active System                                                                      |                           | 10.28.1.149                                                           | Operating System | 7.2.5                                        | 7.2.5                                   |
|                                                                                    |                           | (HA synchronization time : Thu Apr 11 20:11:21 2024)                  | Software Version | 7.2.5.1-29                                   | 7.2.5.1-29                              |
| Standby System                                                                     |                           | 10.28.1.150<br>( HA synchronization time : Thu Apr 11 20:10:03 2024 ) | Model            | Secure Firewall Management Center for VMware | Secure Firewall Management Center for   |

Ce processus pouvant prendre un certain temps, les unités principale et secondaire sont toujours en cours de synchronisation. Pendant cette période, assurez-vous que vos périphériques sont correctement répertoriés sur les unités principale et secondaire.

En outre, la vérification peut être effectuée via l'interface de ligne de commande. Pour ce faire, connectez-vous à l'interface de ligne de commande, passez en mode expert, augmentez les privilèges et exécutez les scripts suivants :

```
<#root>
fmc1:/Volume/home/admin#
troubleshoot_HADC.pl
*****
              Show HA Info Of FMC
1
2
    Execute Sybase DBPing
    Show Arbiter Status
3
4
    Check Peer Connectivity
5
    Print Messages of AQ Task
6
    Show FMC HA Operations History (ASC order)
    Dump To File: FMC HA Operations History (ASC order)
7
    Last Successful Periodic Sync Time (When it completed)
8
9
    Print HA Status Messages
10 Compare active and standby device list
11 Check manager status of standby missing devices
12
   Check critical PM processes details
13
    Help
0
    Exit
```

Pour plus d'informations, consultez <u>Vérifier le mode Firepower, l'instance, la haute disponibilité et</u> <u>la configuration de l'évolutivité.</u>

## Dépannage

Il n'existe actuellement aucune information de dépannage spécifique pour cette configuration.

#### Informations connexes

- <u>Guide d'administration de Cisco Secure Firewall Management Center, 7.4. Haute</u> <u>disponibilité</u>
- <u>Assistance technique de Cisco et téléchargements</u>

#### À propos de cette traduction

Cisco a traduit ce document en traduction automatisée vérifiée par une personne dans le cadre d'un service mondial permettant à nos utilisateurs d'obtenir le contenu d'assistance dans leur propre langue.

Il convient cependant de noter que même la meilleure traduction automatisée ne sera pas aussi précise que celle fournie par un traducteur professionnel.